#### 經 濟 通 etnet

全新

專業版

TP

# 《經濟通》-HV2 快速入門手冊

# 目錄

| A. | 基本設定       |
|----|------------|
|    | 螢幕畫面1      |
|    | 數據顯示1      |
|    | 到價提示1      |
|    | 成交監察2      |
|    | 自選組合 (港股)  |
|    | 視窗組合       |
| B. | 重點功能       |
| 1. | 證券報價       |
| 2. | 成交分析(港股)   |
| 3. | _ 資金流向4    |
| 4. | 板塊選股 3605  |
| 5. | 大戶追蹤7      |
| 6. | . CCASS 持股 |
| 7. | 牛熊證街貨分佈圖8  |
| 8. | 滬深港通額度9    |
| 9. | 經濟通新聞9     |
| 1  | 0. 圖表10    |
| C. | 聯絡我們11     |

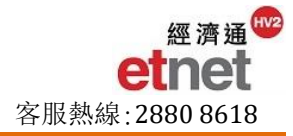

## A. 基本設定

## 🕌 螢幕畫面

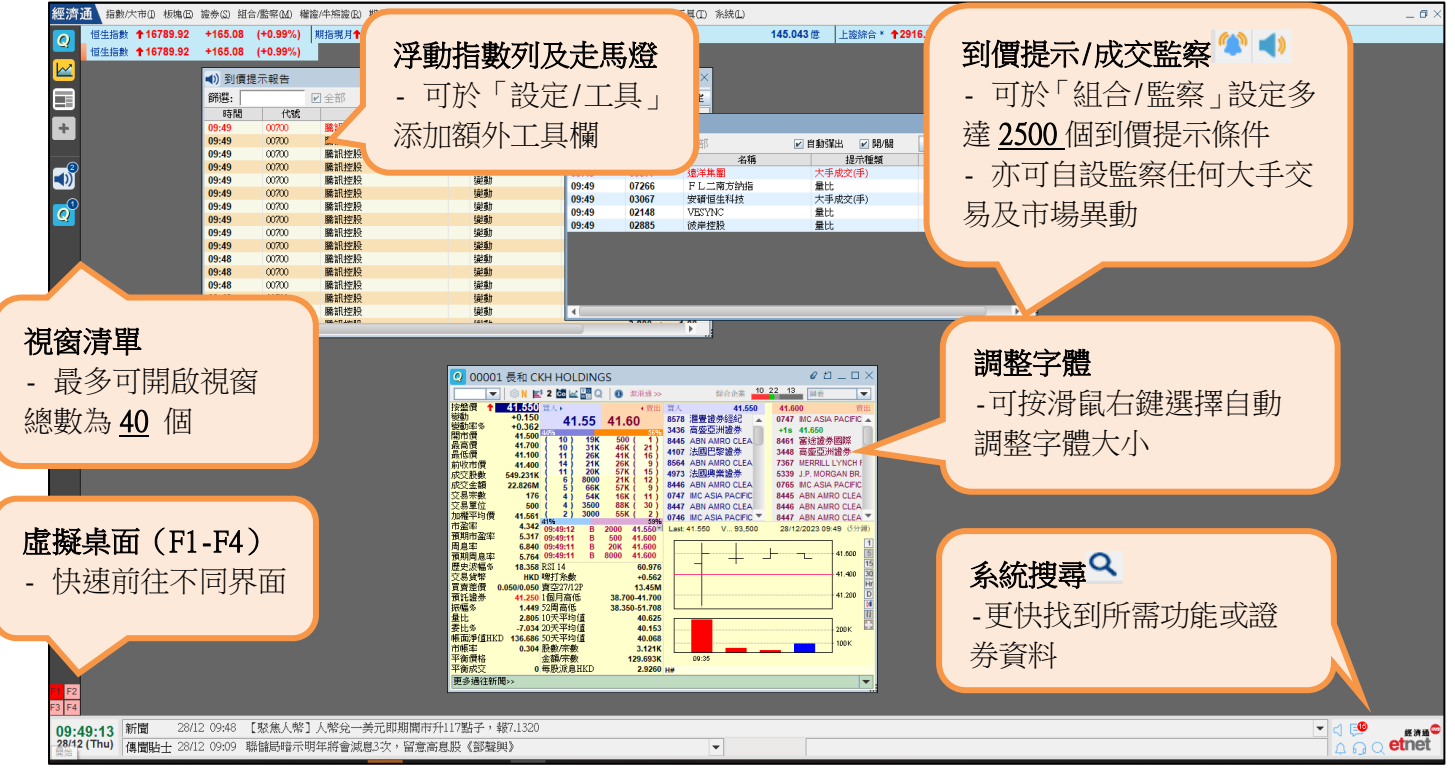

#### ♣ 數據顯示(選單「設定/工具」→「設定」→「數據顯示設定」)

用戶可以更改系統升跌顏色、自訂港幣兑人民幣匯率及其他與報價相關的設定。詳細基本系統設定可參考用戶手冊中的「基本操作」。

### ➡ 到價提示(選單「組合/監察」→「到價提示設定」)

版面著重個人化的設計,讓用戶靈活設定不同提示,輕鬆地監察個股走勢,把握入市良機。

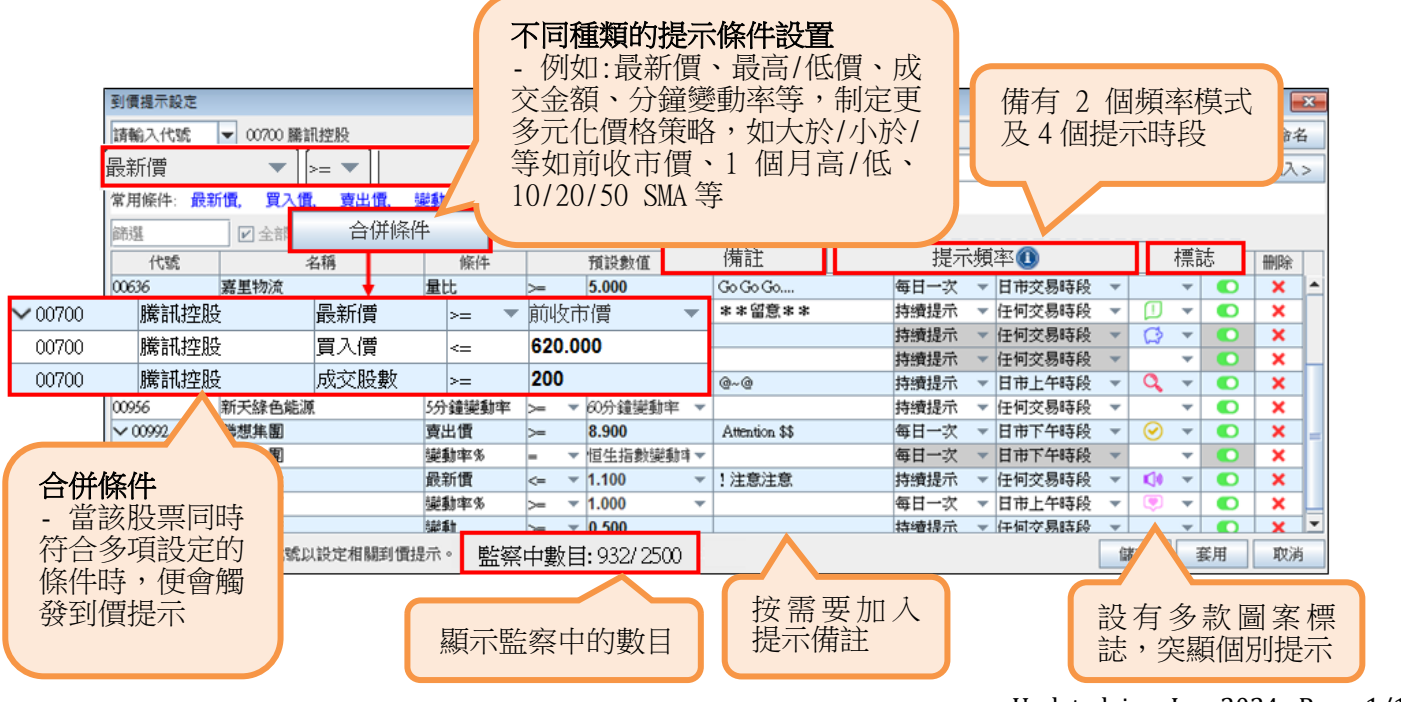

## ↓ 成交監察(選單「組合/監察」→「成交監察設定」)

當任何證券的大手成交(金額/手數)或量比大過或等於系統的設定值,系統便會自動發出提示,讓您更緊密地監察大手交易及市場異動。

| 成交監察設定            |                                      |                                                     | ×  |
|-------------------|--------------------------------------|-----------------------------------------------------|----|
| /*New*/ *         | •                                    | 開新檔案 刪除檔案 重新命                                       | 命名 |
| 已選股票              |                                      | ──────────────────────────────                      |    |
| ○ 市場              | 香港主板                                 | ✓ 大手成交(金額)>= 5百萬                                    | -  |
| ○ 指數              | HSI-恒生指數                             | ✓ ▽ 大手成交(手)>= 550手                                  | -  |
| ○板塊               | 港股通    ▼                             | · ■ 量比>= 2.5                                        | -  |
| ◉ 自訂股票            | //////////////////////////////////// | 備註: 大手成交(金額)最低>=5百萬<br>大手成交(手)最低>=550手<br>量比最低>=2.5 |    |
| <b>監察</b><br>- 市均 | 范圍<br>易/指數/板塊/自訂股票                   | <b>監察條件</b><br>- 金額/手數/量比                           |    |
|                   | 備註:最多可加入20個股票                        |                                                     |    |
| 還原預設值             |                                      | 儲存 套用 耴                                             | 以消 |

#### 4 自選組合 (港股) (選單「組合/監察」→「自選組合(港股)」)

- 4種顯示模式:表列、報價、圖表或概覽模式,每個組合可設定多達 500 隻證券報價資料。實時監察組合 內各股票、權證、牛熊證、指數及期貨的即市表現
- ▶ 自選組合 (A 股): 屬增值服務,用戶須另外訂購。用戶可建立多個 A 股投資組合監察滬深兩地股票報價

| 💼 自選組      | [合(港股) [HK-Po | rt1] |        |                   |                  |             |                |                           |        | 5 _ O ×      |   |
|------------|---------------|------|--------|-------------------|------------------|-------------|----------------|---------------------------|--------|--------------|---|
| <b>•</b>   | 港股 🔽 Port1 *  |      |        | 表                 | 列   報價           | き   圖表      | 概覽             |                           |        | 設定 ▼ 儲存      |   |
| 11         | 中文名稱          |      | ŧ      | 安盤價               | ***              | 成交金額        | 變動             | 成交股數                      | 交 宗婁   | 組合設定         | 1 |
| 000        | 長和            |      | 1      | 00                | 122              | 715 500M    | 2 1 5 0        | 7.229M                    | 339    | 欄位設定         |   |
| 輸入證表       | 券號碼按          |      | 4<br>- | <b>種顯示</b><br>表列、 | <b>模式</b><br>報價、 | 圖表或根        | 能<br>72<br>829 | 用戶自設排<br>□ 滾動顯示<br>I 滾動顯示 | :及組合設定 |              |   |
| 立口 1 动 乙 4 |               |      | ÷      | 71.500            | -1.853           | 279.052M    | -1.350         | 3.905M                    | 151    | □ 用戶目設排序     | - |
| 利增主約       |               |      |        |                   |                  |             |                |                           |        | 重新命名         |   |
| 00200      | 到川県96/家       |      | +      | 0.093             | -7.000           | 171.210K    | -0.007         | 1.830M                    | 1      | 開新組合         |   |
| HSI        | 恒生指數          |      | +      | 20511.19          | -3.187           | 24.305B     | -675.13        |                           |        | 清空組合         |   |
| FHSI1      | 恒生指數期貨(現      | 見月)  | +      | 20477             | -3.520           |             | -747           | 15.569K                   | 910    | 刪除組合         |   |
| AOI        | 主板總成交金額       |      |        |                   |                  | 67.384B     |                |                           |        |              |   |
| 01398      | 工商銀行          |      | +      | 4.380             | -3.311           | 1.491B      | -0.150         | 341.532M                  | 8450   | D            |   |
| 00939      | 建設銀行          |      | +      | 5.090             | -2.863           | 1.750B      | -0.150         | 344.265M                  | 8151   | 1            |   |
| 03988      | 中國銀行          |      | +      | 3.280             | -2.959           | 1.112B      | -0.100         | 338.881M                  | 646    | 3            |   |
| 02388      | 中銀香港          |      | +      | 22.450            | -2.179           | 208.972M    | -0.500         | 9.311M                    | 2612   | 2            |   |
| 67926      | 恒指法巴六乙牛       | S    |        |                   |                  |             |                |                           |        |              |   |
| 64292      | 恒指法巴六四熊       | S    | 1      | 0.225             | +54.110          | 305.730K    | +0.079         | 1.330M                    | 1      | В            |   |
| 25470      | 恒指高盛六三購       | В    | +      | 0.121             | -25.767          | 188.693M    | 0.040          | 4 0000                    | 1993   | 3            |   |
| 25279      | 恒指渣打六三沽       | С    | 1      | 0.320             | +18.518          | 5.165M      | 阳스             | 及影動                       | 1      | 5            |   |
| 00365      | 日東科技          |      | +      | 0.710             | -6.579           | 402.360K    | (11) [1]       | 301.惟了安义1孩                | < 28   | В            |   |
| 01326      | 天馬影視          |      | ÷      | 0.660             | -2.941           | 27.467M     | T              | +1.0+0101                 | 504    | 4 最新業績公布     |   |
| 組合總現值:     | 1.225M 組合總    | 成本:  | 1.2    | 41M 盈             | 初虧: -15,04       | 40 (-1.21%) |                |                           | (投     | 資組合均以港幣計算) 🚽 |   |
|            |               |      |        |                   |                  |             |                |                           |        | ▶ ,,         | : |

#### 🖊 視窗組合

提供9個自訂視窗組合,並可於每個組合建立最多5個視窗連結,讓您更有系統及快捷查看相關證券資料。於 視窗右上角,若設有「 🖉 」按鈕,代表該窗口可運用視窗組合功能。您只要用滑鼠按一下,然後點選所需組 合號碼,便可啟動有關功能。

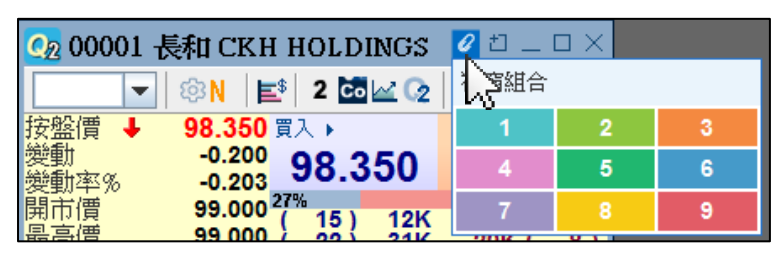

| 💽 00001 長和 CKH HOLDINGS 🛛 🗉 💶 🗆 🗙                       | ■ 成交分    | 沂[00001 長利 | t CKH HOLDINGS] |             |     |       |            |            |         |         | 1 0 _ O ×     |
|---------------------------------------------------------|----------|------------|-----------------|-------------|-----|-------|------------|------------|---------|---------|---------------|
| ▼ ◎ 📑 2 🖬 🗠 🕜 ⑧ 温港通>>                                   | <b>•</b> | 二十大成交價     | 價格成交圖   成交表     |             |     | ■ 主動貿 | 乳(上午/下午)   | <b>D</b> ± | 動沽(下午/上 | :午) 🞑 🔳 | 🔹 💠 大戶追蹤      |
| 按盤價 ↑ 95.300 頁入 → ( 賣出                                  |          | 加權平均價      | 全日 94.858       | 大手 94.888   |     | 自動對   | 篮 94.872   |            | 篩選後     | 94.858  |               |
| 愛動率% +2.308 95.250 95.300                               | 篩選 🕿     | 買沽比例       | 53% 47%         | 52%         | 48% |       | 53%        | 47%        |         | 53%     | 47%           |
| 開市價 94.400 (14) 15K 100K (14)                           | 成交價 HKD  | 成交股數       | 📕 自動對盤 📕 非自     | 動對盤 🔳 🔳 最活躍 | ■現價 | 8     | 【宗成交紀錄     |            | ■ 成交金額  | 统计      | HKD\$ 1,000,0 |
| 取回頁 95.400 (11) 31K 9500 (9)                            | 95.350   | 218.       | 500 1,500       |             |     |       | 時間         | B/A        | 股數      | 成交價     | 成交金額          |
|                                                         | 95,300   |            | 358,500 3,000   |             |     |       | 15:51:02   | Α          | 500     | 95.300  | 47,650.000    |
| 成交時數 6 982M ( 8) 7000 42K ( 25 )                        | 95,250   | 2          | 69.000 500      | E           |     | 1     | 15:50:54   | Α          | 1,000   | 95.300  | 95,300.000    |
| 成交余額 662.288M (10) 31K 91K (9)                          | 95 200   |            | 321 000 0       |             | Ξ., |       | 15:50:52   | Α          | 500     | 95.300  | 47,650.000    |
| 交易宗教 3215 4 5500 91K 13)                                | 95 150   |            | 513 500 10 4    |             |     |       | 15:50:49   | -          | 3.000   | 95,250  | 285,750,000   |
| 交易單位 500 (2) 3500 33K (7)                               | 95 100   |            | 717             | 000 11 500  |     |       | 15:50:47   | Α          | 500     | 95.300  | 47,650.000    |
| 加權平均價 94.858 (3) 28K 1500 (2)                           | 95.050   |            | 555.500 17      | .500        |     |       | 15:50:44   | Α          | 500     | 95.300  | 47,650.000    |
| 市留本 11.13553% 47%<br>新期末期末 10.599 15:51:02 A 500 95.300 | 95.000   |            | 372,500 5,500   | ,           |     |       | 15:50:42 X | -          | 500     | 95.250  | 47,625.000    |
| 周白本 2815 15:50:54 A 1000 95:300                         | 94,950   |            | 288,500 7,130   |             |     |       | 15:50:40   | Α          | 500     | 95.300  | 47,650.000    |
| 福期周息率 3.096 15:50:49 - 3000 95.250                      | 94,900   | 139,500    | 10.000          |             |     |       | 15:50:37   | в          | 1,500   | 95.200  | 142,800.000   |
| H# B/C 8-11/5/17(AGM)* FIN \$1,945.REC:17/5             | 94,800   | 119,000    | 3,500           |             |     |       | 15:50:37   | -          | 500     | 95.250  | 47,625.000    |
|                                                         | 94,750   | 123,500    | 4.500           |             |     |       | 15:50:37   | -          | 500     | 95.250  | 47,625.000    |
| 24/04 09:44 《关勤版》 达进度10.001日徐甫…                         | 94,700   |            | 291,500 5,000   |             |     |       | 15:50:37   | -          | 500     | 95.250  | 47,625.000    |
|                                                         |          |            |                 |             |     | Ψ.    | 15-50-37   | ^          | 10.000  | 95 250  | 952 500 000,  |

## B. 重點功能

- 1. 證券報價 (選單「證券」)
- > 報價版面:提供7種不同的報價版面,最常用的包括:標準、經典及圖表報價
- **事項提示:**標明該證券所屬的股票類別,如港股通、AH 股或雙櫃台/雙幣;並顯示除淨日、派送日、業績 公布、派息公佈及解禁日的資訊
- ▶ 報價畫面設定: 在標準(Q) 及經典報價(Q3) 中,可自由配搭所需顯示的分析數據如市帳率或量比等
- > **經紀過濾設定:**將有興趣留意的經紀代號以不同顏色凸顯出來,方便監察
- > 數據顯示設定:可設定升跌顏色、數據更新提示和掛買/掛沽力量桿的計算方式等

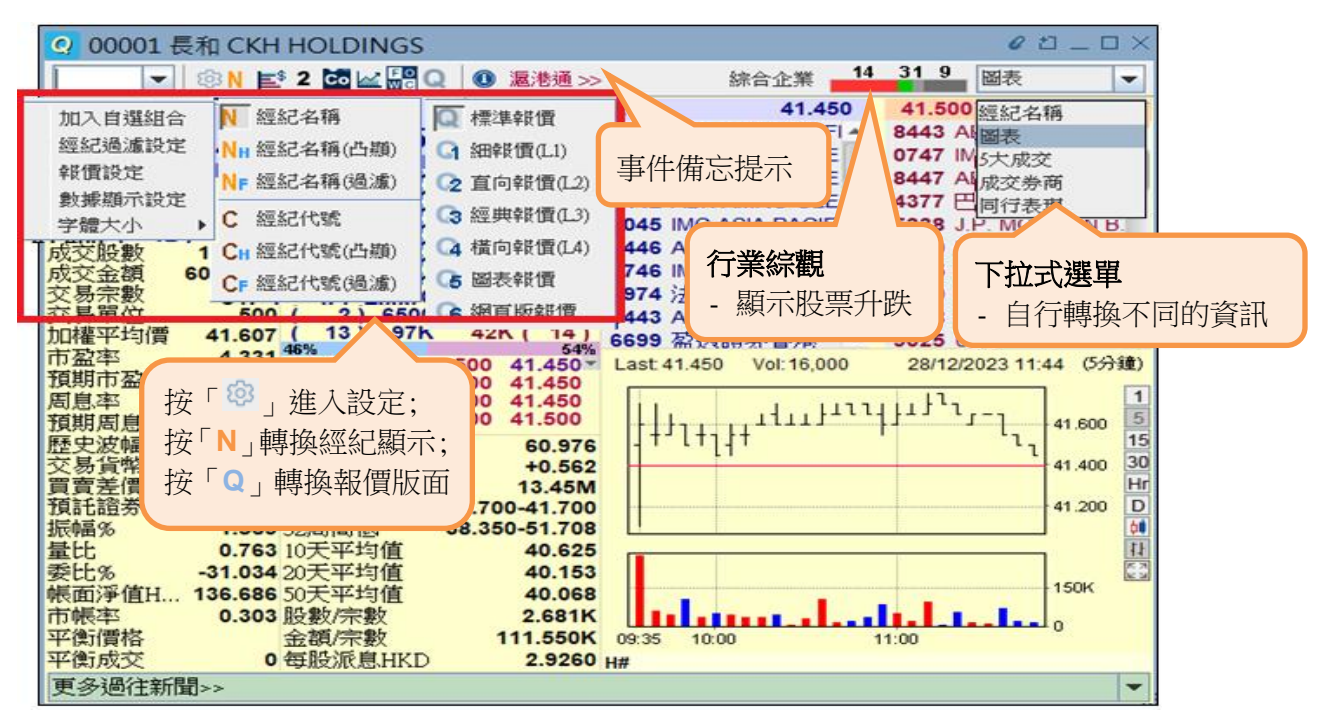

- 2. 成交分析(港股) (選單「證券」→「成交分析」)
- > 價格成交圖/二十大成交價: 以棒形圖顯示當日不同價位的成交分佈或頭 20 大成交價分佈
- ▶ 成交表:以綜合數據表顯示當天的成交分佈,包括有自動對盤及非自動對盤兩組數據
- ▶ 篩選功能:以時間、買/沽盤、對盤類別、成交股數、成交金額及成交價為單宗成交記錄的篩選條件
- > 成交分析: 備有最近 11 個交易日的單宗成交紀錄資料,並可將資料下載至電腦

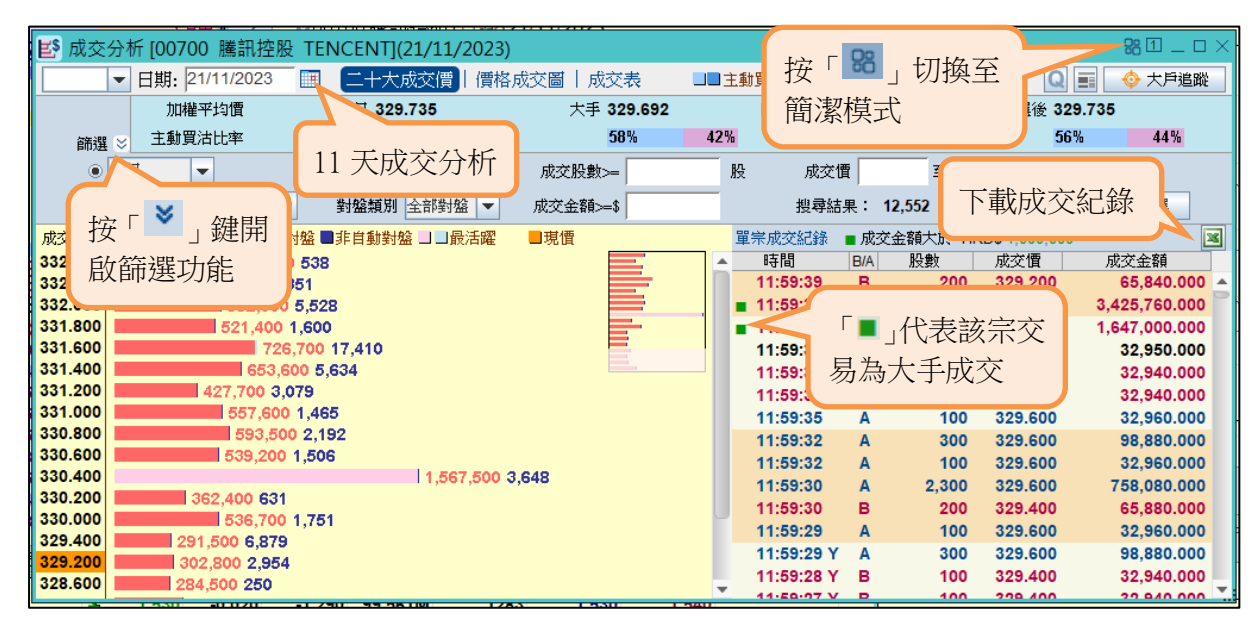

- 3. 資金流向(選單「指數/大市」→「大市資金流向」/「證券」→「資金流向」)
- 分析數據: 備有當日及過往 90 個交易日的個股分析,包括資金流向(主動買沽)、趨勢圖、成交金額及賣空
- 資金流向:計算為當日主動買盤總金額減去主動沽盤總金額,若是正數代表該資金流入、負數代表該資金 流出
- 投資者級別:按交易金額劃分為5個級別,由小至大,依次為散戶、中戶、大戶、特大戶和超大戶。詳細 顯示每一個級別投資者當天及過去5天的已成交交易的加權平均價、主動買入/賣出金額,以及主動買沽 比率,助您衡量買賣雙方入市的進取程度

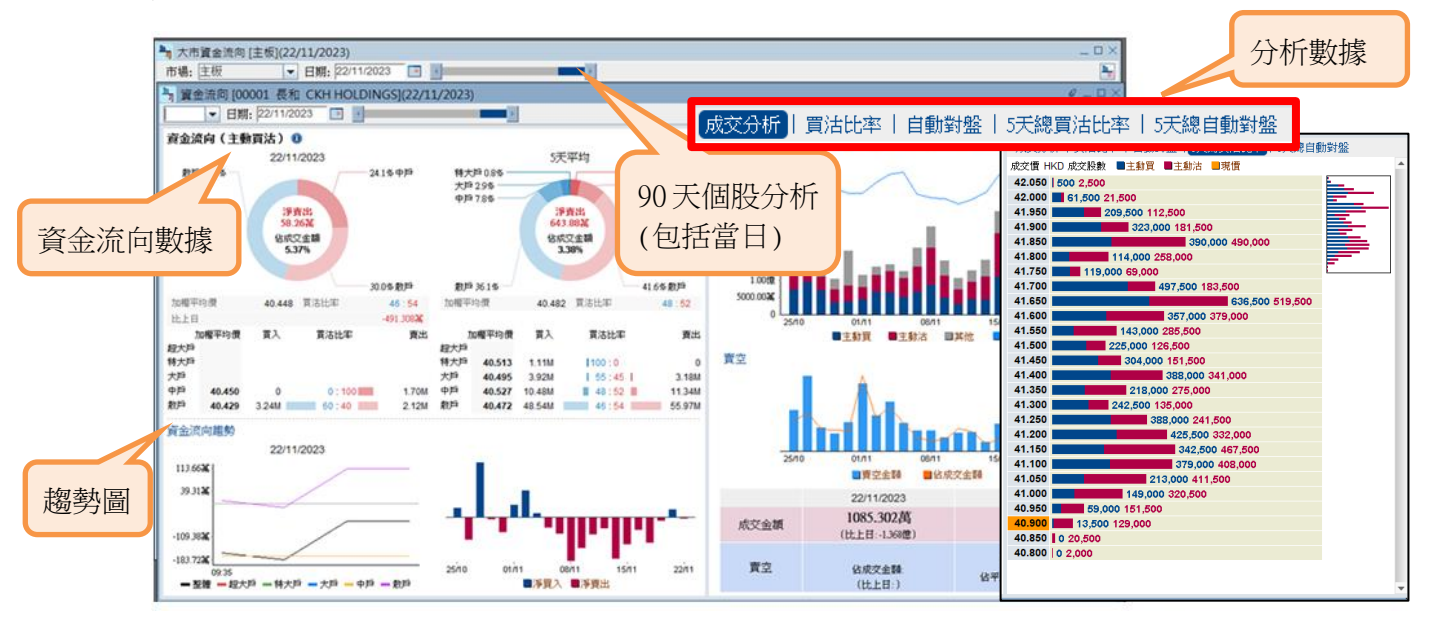

#### 4. 板塊選股 360 (選單「板塊」→「板塊選股 360」)

> 熱度圖:透視不同行業板塊的異動趨勢,幫助用戶更快識別個股的價格、成交量和大市的即市變化

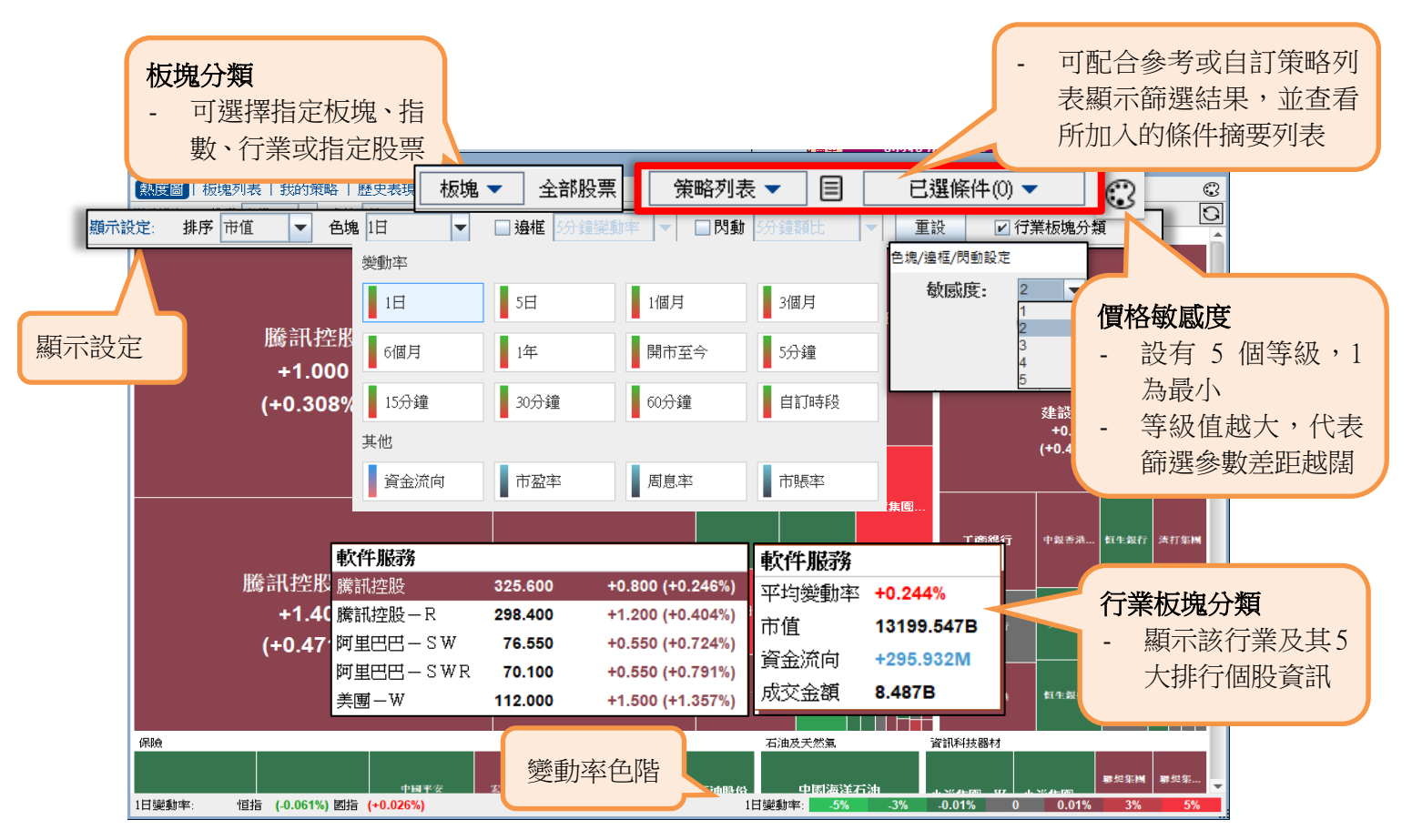

**板塊列表:**提供5天、1個月、3個月、6個月及1年的變動率欄位選項,列表亦會隨著股價變動幅度而 顯示相應的深淺顏色,方便監察。加設「圖表比較」功能,用戶可同時剔選最多6隻證券作即時分析

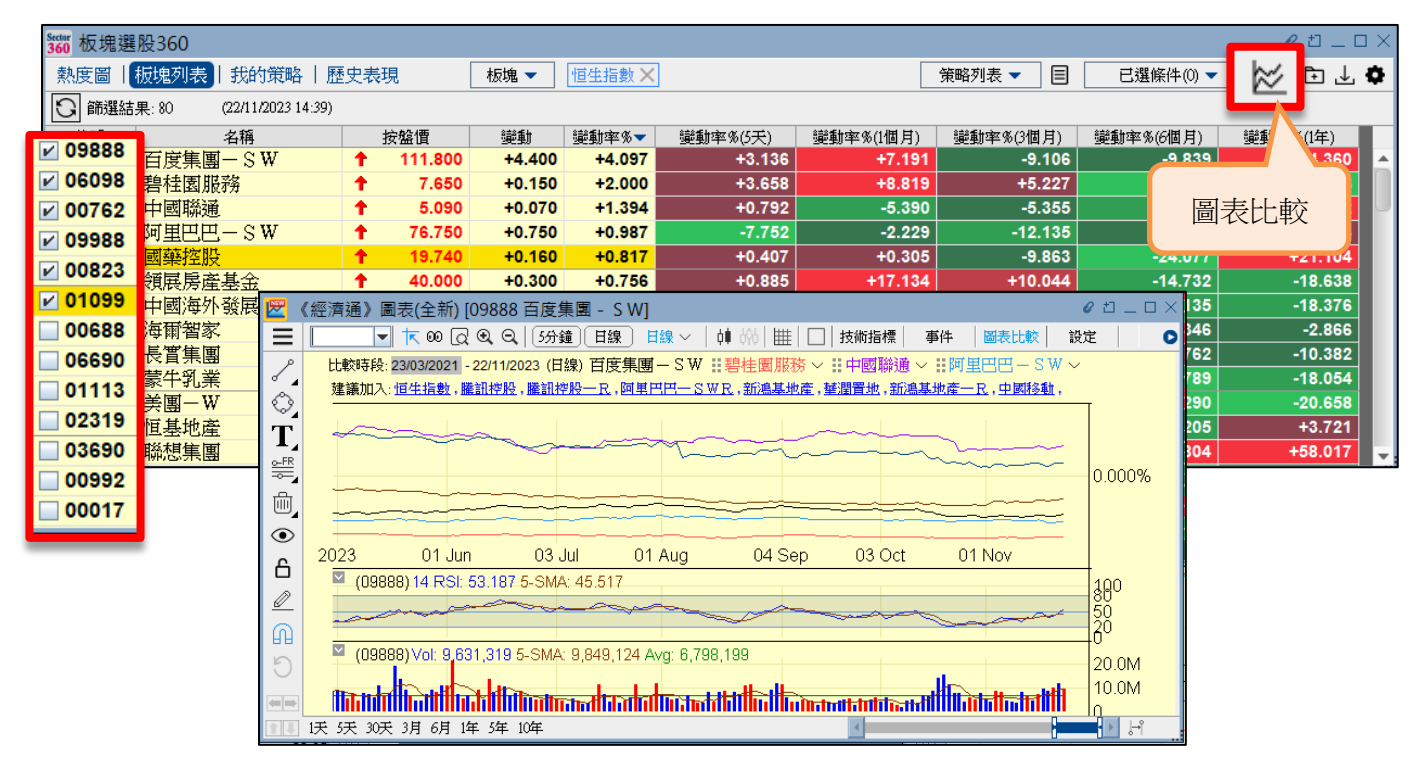

我的策略:除了提供系統預設的「參考策略」外,您亦可以自訂一套獨門的選股條件,並儲存在「我的策略」,按自己需要的條件精選愛股。增設「我的最愛」的個人化設定,可加入最常使用/喜愛的篩選項目。 另外,完成條件設定及按搜尋後,可同時於「熱度圖」及「板塊列表」版面內顯示篩選結果,更有效地透視相關股票的最新異動、比較數據及資金流向情況

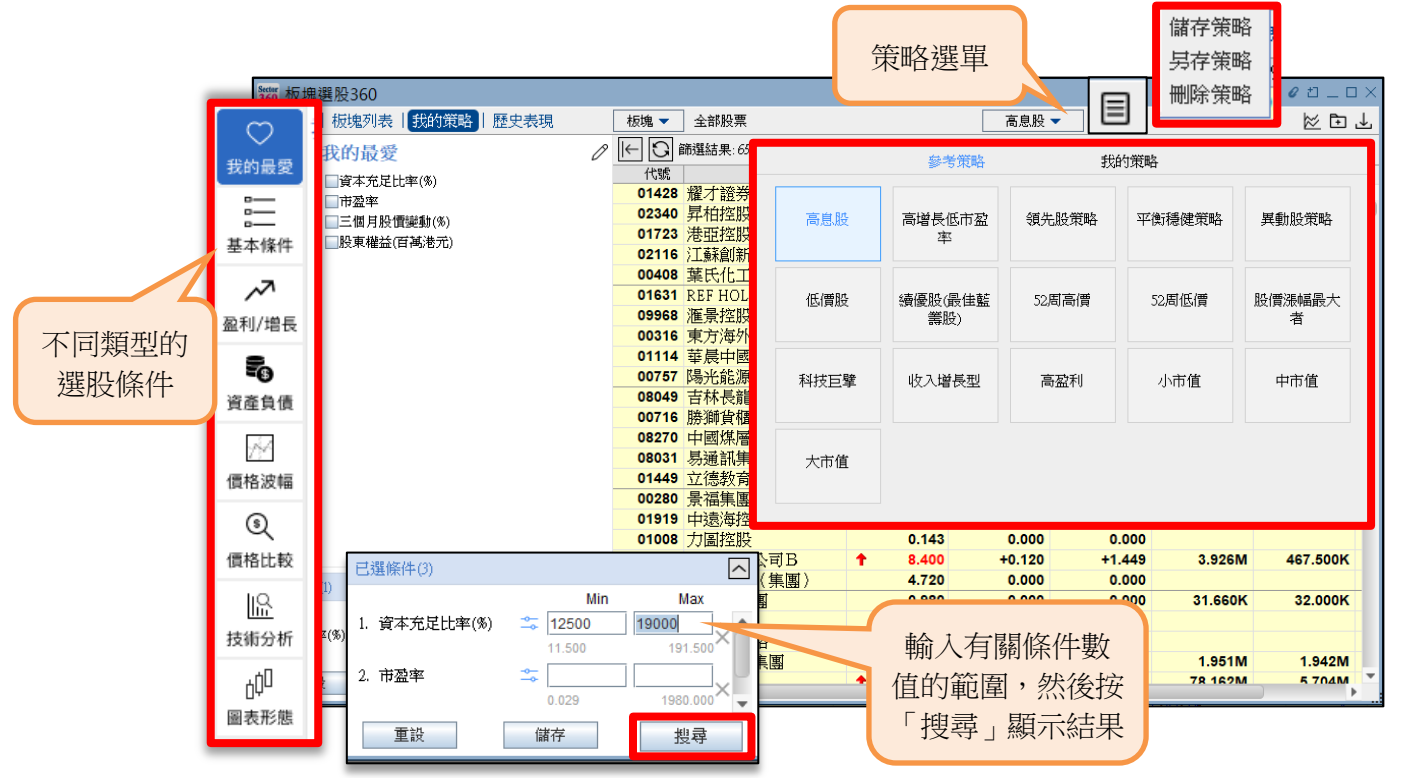

歷史表現:可比較恒指與股票或2隻股票於過去10年的價格變動走勢,並以顏色的深淺反映升跌幅度, 另設有不同的數據顯示模式供用戶選擇。畫面右側更設有月線比較圖,清晰易明

|           |                | W W/N P | _       |              |        |         |             |      |             |         |         | 4 00 44 |                                      |
|-----------|----------------|---------|---------|--------------|--------|---------|-------------|------|-------------|---------|---------|---------|--------------------------------------|
| Sector 板均 | <b>遇</b> 選股360 |         |         |              |        |         |             |      |             |         |         |         | 0 ti _ C ×                           |
| 熱度圖       | 目板塊列           | 表 我的    | 策略   歴  | <b>赴</b> 史表現 |        |         |             |      |             |         |         |         | 0                                    |
| 🕕 第一部     | <b>差股票</b>     | •       | 🕕 比較    | 5            | ★ 数    | (振顯示) チ | ₩₩₩         | -    | <b>将一</b> ∶ | 隻股票:007 | 00 騰訊控版 | 投       | ■第二隻股票:00005 滙豐控股 ×                  |
|           | 1月             | 2月      | 3月      | 4月           | 5月     | 6月 🖉    | ジ<br>動率     |      | I.          | 9月      | 10月     | 11月     | 12月 比較時段: 01/11/2013-22/11/2023      |
| 平均        | +10.295        | -1.269  | +0.837  | +1.328       | +0.276 | +4.0    | †跌平<br>₹有顏色 |      | 22          | -3.841  | -0.731  | +7.50   |                                      |
|           | +2.460         | -1.811  | -3.318  | +3.998       | +0.615 | -1.931  | +2.059      | -2.6 | 61          | -3.004  | +2.031  | +5.170  |                                      |
| 2023      | +20.999        | -10.099 | +12.282 | -10.731      | -9.181 | +6.761  | +6.876      | -8.2 | 96          | -5.785  | -5.552  | +12.310 | 400%                                 |
|           | +19.362        | +2.330  | -7.470  | +5.545       | +4.214 | +5.719  | +6.885      | -8.6 | 44          | +4.843  | -8.995  | +8.276  | 0%                                   |
| 2022      | +6.450         | -10.763 | -11.159 | +0.855       | -3.566 | -2.208  | -13.431     | +6.6 | 49          | -18.582 | -22.823 | +39.689 | +16.2: 2013 2015 2017 2019 2021 2023 |
| 4         | +17 591        | -1 904  | +2 854  | -10 424      | +7 312 | -0 864  | -4 356      | -0 1 | 93          | -15 194 | -9 494  | +17 391 | +2 75                                |

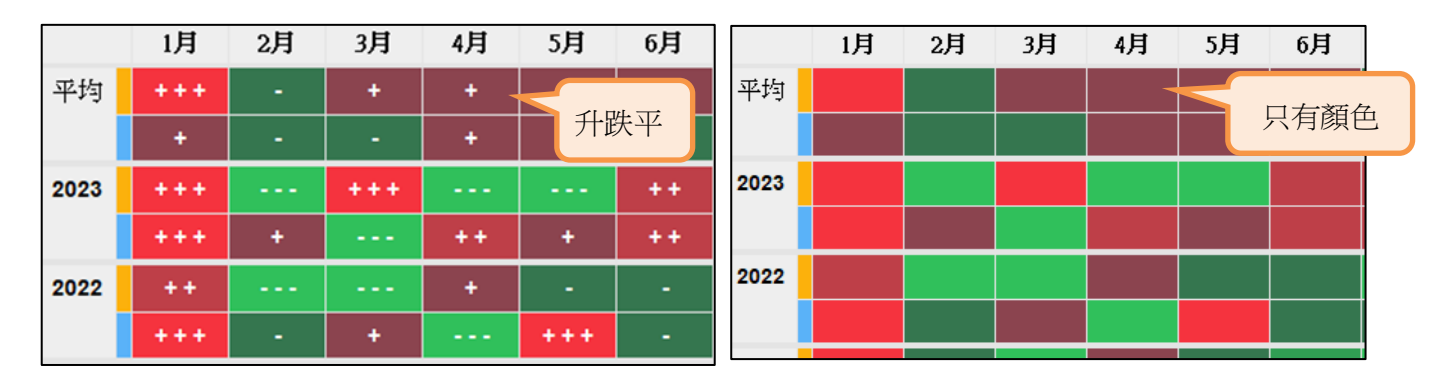

#### 經濟通<sup>₩</sup> **etnet** 客服熱線: 2880 8618

#### HV2-快速入門手冊

5. 大戶追蹤(選單「經紀」→「大戶追蹤」)

- > 大戶追蹤 (證券篇): 查看各種資金或券商於個別證券買賣成交的情況, 並以棒形圖及表列方式顯示
- 大戶追蹤(券商篇): 查看成交金額最高的 20 大券商,以及個別券商於市場上主要買賣的證券及其相關的 成交資料
- ▶ 大戶追蹤 (行業篇): 以行業為分類,統計資金流入及流出各行業成份股的情況

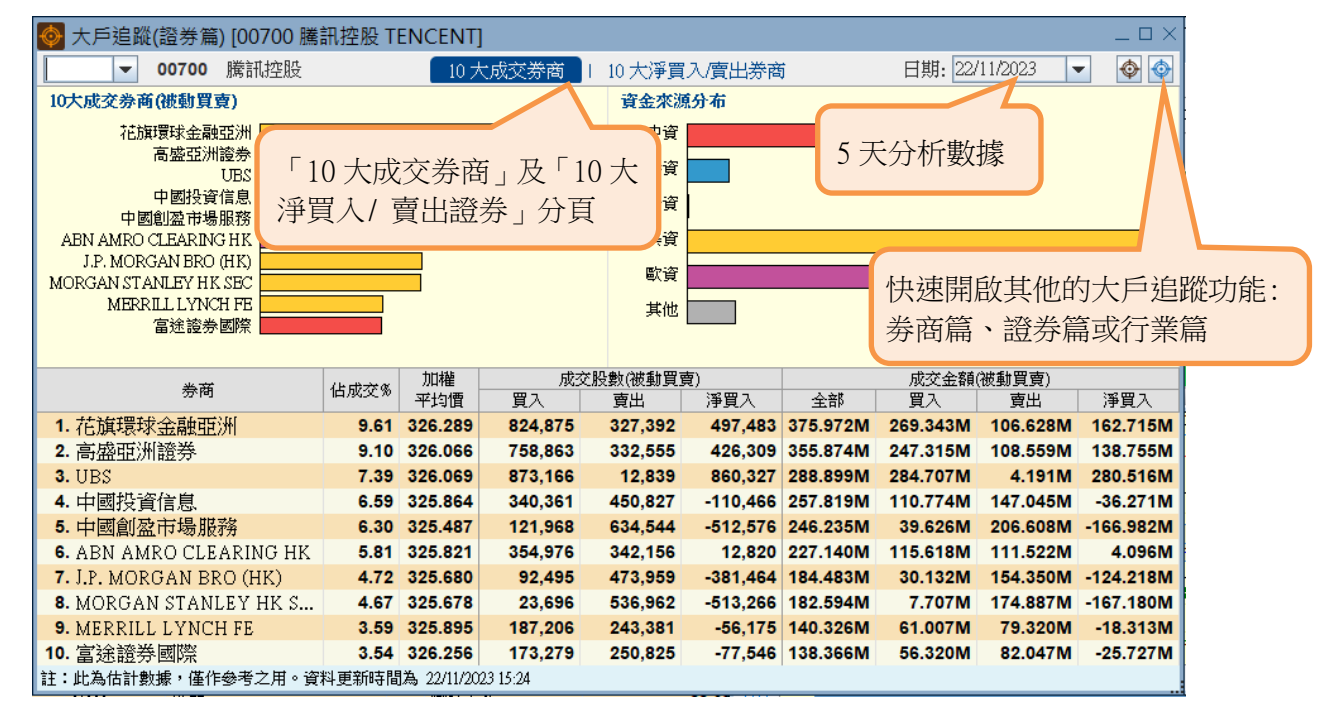

\*備註:此為估計數據,所有資料每分鐘更新一次及僅作參考之用

#### 6. CCASS 持股 (選單「經紀」→「CCASS 持股」)

- ▶ 可從「個股」或「CCASS參與者」兩方面,了解經中央結算的持倉比重及北水流入的持股變動
- **持股變化:** 幫助投資者了解參與者(券商)對特定股票的買賣行為,幫助投資者了解參與者(券商)對那些股票有大手增持或減持動向

| ② CCASS 持股 - 股票 - [00001 長和 CKH HOL□NICC]    |              |                     |             |         |                                                        |             |                                   |               |             |          |          |              |       |  |
|----------------------------------------------|--------------|---------------------|-------------|---------|--------------------------------------------------------|-------------|-----------------------------------|---------------|-------------|----------|----------|--------------|-------|--|
|                                              | - 參與         | 者                   |             |         | -  お 時 総 4                                             | -   持限      | 捕行 坦                              | 5日 1伯         | 固月 3個月      | 6個月      |          | ·            |       |  |
| 長 1 「 /田 / 一 一 一 一 一 一 一 一 一 一 一 一 一 一 一 一 一 |              |                     | 上家          |         | JUNESET                                                | 1 10/0      | (1911)                            | 고 [26年] 백방 순[ | 1/〒 (2000)  | 0)       | · · ·    | 個股/參與者的      | J     |  |
| 聊八一回版」以                                      | щ-на         | • g/at              | .u<br>489   | 6       | 47                                                     | 16          | E/EL/A                            | ANE O'ND      |             |          |          |              | \$4 m |  |
| 「焱囧去」代號                                      | 7.02萬        | +269                | 9.83減       | 0       | 5                                                      | 286.84減     | 30.65%                            | ~             |             | - 持股     | - 持股% (  | LASS 持股走到    | 努宣    |  |
| ◎與自」 \m                                      | 电者           |                     |             |         |                                                        |             | 20.000                            | 1-1           |             |          |          |              |       |  |
|                                              | 參與者          | 持股變化 ▼              | 前持股%        | 持股%     | 20大增持股票                                                |             |                                   |               |             | ~~~      |          |              |       |  |
| 1. 香港上港                                      | 展開業銀行        | 47.01商              | 30.68% >    | 30.69%  | 代號名稱                                                   | 持脫變化▼       | 前持股% 持股%                          | 滅動            |             |          |          | 11.70億       |       |  |
| 2. 高盛(亞)                                     | 川證券          | 40.75萬 ———          | 0.30% >     | 0.31%   | 1. 03033 南方恒生科技                                        | 1.75@       | 35.17% > 37.21%                   | +2.0356%      |             |          |          |              |       |  |
| 3. 花旗銀行                                      | Ŧ            | 24.30萬 ——           | 6.47% >     | 6.47%   | 2. 02800 登富基金                                          | 8415.50萬 —  | 0.55% > 1.67%                     | +1.1198%      |             | 1        |          | 11.68億       |       |  |
| 4. 港股通                                       |              | 6.50萬 =             | 1.47% >     | 1.47%   | 3. 00493 國美零售                                          | 5612.00萬    | 59.38% > 59.50%                   | +0.1175%      |             |          | $\leq$   | 11.66億       |       |  |
| 5. 中國銀行                                      | Ť            | 5.10萬 •             | 2.04% >     | 2.04%   | <ol> <li>000003 中國海岸石油</li> <li>01816 中慶桃電力</li> </ol> | 4204.108    | 27 76% > 28 14%                   | +0.0901%      |             |          |          | 持股變化         |       |  |
| 6. 固泰君3                                      | で該参          | 5.00萬 =             | 0.02% >     | 0.02%   | 6. 00020 商湯一W                                          | 3814.60萬 =  | 12.34% > 12.45%                   | +0.1140%      |             |          |          | ·200.00萬     |       |  |
| 7 富徐濟者                                       | *            | 3.85菜 =             | 0.18% >     | 0.18%   | 7. 00467 聯合能源集團                                        | 3252.20萬 =  | 5.29% > 5.41%                     | +0.1249%      |             |          |          | -0           |       |  |
| 8 MLFE                                       |              | 3.67萬!              | 0.31%       | 0.31%   | 8. 01468 京基金融國際                                        | 3125.00萬 =  | 0.91% > 1.32%                     | +0.4096%      |             |          |          | 200.00萬      |       |  |
| 0. 六道始後                                      | •            | 2.50 # 1            | 0.01%       | 0.01%   | 9. 03377 遗洋集團                                          | 3018.70萬 =  | 19.05% > 19.44%                   | +0.3963%      | 3/1.1       | 22/11    | 20/11    | 07/12        |       |  |
| 5. 八面建2<br>10. 河外湖道                          | r<br>4       | 3.50 Am             | 0.04%       | 0.01%   | 10.06878 身豐集劃汽車                                        | 2735.40萬 =  | 62.50% > 62.81%                   | +0.3045%      | 2011        | 23/11    | 50/11    | 0//12        |       |  |
| 10. 恒生通知                                     | r<br>(h) +(  | 5.10 <del>3</del> . | 0.94%       | 0.94%   | 11.00535 玉地闲置                                          | 1443.4025 • | 0.84% > 10.21%                    | +0.0940%      |             |          |          |              |       |  |
| 1989<br>1998                                 | 興酒           | 14-17 A41-7         |             | 10.00 m | 20大減持股票                                                |             |                                   |               | 累利          | 責增持/減持股  | /减持股數    |              |       |  |
|                                              | 參與者          | 狩股變化 ▼              | <b>前持股%</b> | 持股%     | 代號名稱                                                   | 持股變化 ▼      | 前持股% 持股%                          | 變動            |             | 1日 •+    | 177.49萬  | <b> </b>     | 塘     |  |
| 個股                                           | RU CLEARING  | 72.60萬              | 0.04% >     | 0.02%   | 1. 01398 工商銀行                                          | 3436.30萬    | = 26.35% > 26.31% 53.75% > 53.04% | -0.0396%      |             | 5日       | +651.35萬 | 小瓜交到安        | ()*   |  |
|                                              | AN CHASE BAN | 28.30萬 —            | 7.33% >     | 7.33%   | 2. 01071 学校医院校J-<br>3. 01378 中国安康                      | 1132.45萬 -  | 12 29% > 12 17%                   | -0.1195%      | -319.13萬    | ■ 1個月    |          |              |       |  |
| - 顯示 10 大博持                                  |              | 18.45萬 💻            | 0.50% >     | 0.50%   | 4. 00902 華能医膝電力                                        | 715.20萬 -   | 49.09% > 48.94%                   | -0.1521%      | 4萬          | 3個月      |          |              |       |  |
| 2000/10 IO / C-日11                           |              | 11.62萬 =            | 3.47% >     | 3.47%   | 5. 00123 越秀地產                                          | 625.40萬 =   | 8.09% > 7.93%                     | -0.1554%      |             | 6個月      | -        |              |       |  |
| / 減持參題者                                      |              | 9.00萬 =             | 0.01% >     | 0.01%   | 6. 00762 中國聯通                                          | 583.80萬 =   | 9.79% > 9.77%                     | -0.0191%      |             |          |          |              |       |  |
| 70%119~11                                    | nerale       | 3.85萬,              | 0.02% >     | 0.02%   | 7. 00981 中杉國際                                          | 558.58萬 =   | 21.18% > 21.11%                   | -0.0704%      | 1 × 1 × 1 × | 8#8###   | +== 8.0. | +± 80.8±8 /L |       |  |
| <u> </u>                                     | JRITIES      | 2.56萬 •             | 1.64% >     | 1.64%   | 8. 01919 中遠海控                                          | 523.70萬 -   | 23.47% > 23.31%                   | -0.1580%      | 14182 70    | 2825U    | 1170/#   | 177.40 20    |       |  |
| 多六日                                          |              | 1.00萬,              | 0.00% >     | 0.00%   | 9. 00916 REIRINE                                       | 449.108     | 18.77% > 18.60%                   | -0.1344%      | 0.59%       | +0.0464% | 11.721息  | +1/7.4988    |       |  |
| - 顯示 20 大增持                                  |              | 1.00萬,              | 0.57% >     | 0.57%   | 11. 01958 北京汽車                                         | 342.95幕     | 14.70% > 14.57%                   | -0.1361%      | 0.55%       | +0.0777% | 11.70億   | +297.70萬     |       |  |
| が見/1、20 / C*日11                              |              | 7500 -              | 0.15% >     | 0.15%   | 12 01896 局部医磁理                                         | 304 22篇 ■   | 9.39% > 9.12%                     | -0 2653%      | 0.47%       | +0.0338% | 11.67億   | +129.39萬     |       |  |
| / 減持股票                                       | 2.11         | -                   |             |         |                                                        | -0.000      | 04/12/2                           | 023           | 30.44%      | +0.0155% | 11.66億   | +59.45萬      |       |  |
|                                              | 里昂證券         |                     | 9500 •      |         | 0.03% > 0.03%                                          | 6 -0.000    | 01/12/2                           | 023           | 30.42%      | -0.0033% | 11.65億   | -12.68萬      |       |  |
| 16                                           | 宇間:11/12/202 | 3 此數據源自港:           | 交所CCASS     | 官方披露    | ,依據對應T+2日的公                                            | 、開交易        | 30/11/2                           | 023           | 30.42%      | -0.0093% | 11.65億   | -35.80萬 🗸    |       |  |

持股排行:顯示不同市場參與者對該股票的看法和參與度/揭示券商的所有持倉情況,反映個別機構投資者的重倉股及行業分佈集中度

|                |             | 拮肌 矣朗去          | 4       | 即涌                                                                                                    |            |             |                                         |                                      | _(                                | 进机通                                             |
|----------------|-------------|-----------------|---------|----------------------------------------------------------------------------------------------------|------------|-------------|-----------------------------------------|--------------------------------------|-----------------------------------|-------------------------------------------------|
|                | Rt mt LEBet |                 | - /E    | /1X 200                                                                                                    |            | F#RIT.666/L | 1 +++ 8 m + 4 F /2                      | 3                                    |                                   |                                                 |
|                | 版示175%      |                 |         |                                                                                                    |            | ▲ 行版要10     | 5月1日日日日日日日日日日日日日日日日日日日日日日日日日日日日日日日日日日日日 | J.                                   |                                   | - 結合中國證券登記結算 (A00003)                           |
|                |             |                 | 山東      |                                                                                                    |            |             |                                         |                                      |                                   | 及 China Securities Depository                   |
|                | 10大持股       |                 | 港朋      | 通(北                                                                                                    | 水)         | > CCASS 總   | 持股                                      | 1                                    |                                   | Contra Securities Depository                    |
|                | 33.76%      |                 | 9.1     | 7%                                                                                                    |            | 43.45%      |                                         |                                      |                                   | and Clearing (A00004)的數據,透                      |
|                | -0.0983%    |                 | +0.0    | 004%                                                                                                    |            | -0.1660%    |                                         | 6                                    | b.                                | 相北北古四重向                                         |
|                |             |                 |         |                                                                                                    |            |             | ■ 南欠代+日                                 | 民務                                   | 18.2                              | 1元16/17171又到1月                                  |
|                |             | 參與者             | 總       | 守倉市值                                                                                                    | 22355.30   |             | 銀行                                      | R1/J                                 | 16.57%                            | 1.70(2.                                         |
|                | * <u>+</u>  | 海匯豐銀行           | 10;     | 大持股佔比                                                                                                    | t 44.19    | %           | 醫療信                                     | 保健                                   | 9.44%                             |                                                 |
| Dagged bed bed |             | 1               |         |                                                                                                    |            | 行業分佈        | 石油                                      | <sub>反物</sub><br>及天然氣                | 6.59%                             | 1.76億.                                          |
| 個股             |             | 行               | (10.11) | -                                                                                                    |            |             | 更多                                      |                                      | 0.00%                             | 1.76億                                           |
| - 10 大 恼 圬     | 小武珪         | 行               | 行第      | 師選                                                                                                    | 全部 (100.00 |             |                                         |                                      |                                   | ■ 持股變化                                          |
| - 10 八四 11 /   | 19411       | 行               |         | 代號                                                                                                    | 名稱         | 持股% ▼       | 變動                                      | 持股市值<br>(HKD)                        | 持股市值<br>佔比                        |                                                 |
| 參與者            |             | 行               | 1.      | 00568                                                                                                    | 山東墨龍 🧾     | 68.51%      | -0.0082%                                | 4.12億                                | 0.02%                             |                                                 |
| 众田史            |             | TIES            | 2.      | 01942                                                                                                    | 馬可數字 🧰     | 65.18%      | +0.4666%                                | 7.04億                                | 0.03%                             | 敕合卷商的持合數據,提供鄉持合                                 |
| <b></b>        |             | · · · · · ·     | 3.      | 06878                                                                                                    | 鼎豐集團 📃     | 62.81%      | +0.3045%                                | 2.71億                                | 0.01%                             |                                                 |
| - 持股排行         | 滂           | 51X12           | 4.      | 06049                                                                                                    | 保利初美 🛄     | 59.50%      | +0.1963%                                | 25.65億                               | 0.11%                             | 市值及十大持股佔比(市值),並以                                |
|                |             | un              | 6.      | 01108                                                                                                    | 凱索新能 🛄     | 58.58%      | +0.4072%                                | 5.99億                                | 0.03%                             | 晋国国第三不同行类的结合公车。                                 |
|                | OF          | RGAN CHASE BANI | 7.      | 01138                                                                                                    | 中遠海能 🧾     | 58.51%      | +0.0261%                                | 57.25億                               | 0.26%                             | 圾 <b>回</b> >>>>>>>>>>>>>>>>>>>>>>>>>>>>>>>>>>>> |
|                | 11. 恒生證     | 診               | 8.      | 01065                                                                                                    | 天津創業… 🧾    | 57.35%      | +0.0312%                                | 5.24億                                | 0.02%                             |                                                 |
|                | 12. 中銀國     | 「際證券            | 9.      | 03958                                                                                                    | 東方證券 🧾     | 54.26%      | -0.0061%                                | 19.12億                               | 0.09%                             |                                                 |
|                | 13. 法國巴     | 想翻訳             | 10.     | 01071                                                                                                    | 華電國際… 🧰    | 53.04%      | -0.7129%                                | 32.24億                               | 0.14%                             | -11.68萬 1個月                                     |
|                | 14. 東亞錫     | 转               | 11.     | 01330                                                                                                    | 線色動力 📃     | 52.87%      | +0.0198%                                | 5.02億                                | 0.02%                             | -105.76萬 —— 3個月                                 |
|                | 15. 招商永     | 《隆銀行            | 12.     | 01375                                                                                                    | 中州證券 🛄     | 52.51%      | -0.0191%                                | 6.84億                                | 0.03%                             |                                                 |
|                | 16. 上海商     | 所業銀行            | 14      | 09995                                                                                                    | 深島110次 🛅   | 49.61%      | -0.2418%                                | 23.0518                              | 0.1176                            |                                                 |
|                | 17          | 「行行」            | 15.     | 00728                                                                                                    | 中國電信 🔝     | 49.48%      | +0.0899%                                | 254.04億                              | 1.1                               | 重倉股 🛄                                           |
|                | 10 医肺点      |                 | 16.     | 00902                                                                                                    | 華能國際 🔝     | 48.94%      | -0.1521%                                | 97.54億                               | 0.44%                             | 金阳耂擁古並八三肌八切垣                                    |
|                | 18. 進豐金融證券  |                 | 17.     | 06886                                                                                                    | HTSC 🔝     | 47.80%      | +0.0105%                                | 79.13億                               | 0.35%                             | -                                               |
| 19. 大華繼顧       |             | <b>■</b> 飛貝     | 18.     | 02768                                                                                                    | 佳源國際 🔟     | 46.03%      | 0.0000%                                 | 5.45億                                | 0.02%                             | 30%,並且是前三大股東之一                                  |
| 20. 南洋商業銀行     |             |                 | 19.     | 01186                                                                                                    | 中國鐵建 🧰     | 45.83%      | -0.0230%                                | 43.29億                               | 0.19%                             |                                                 |
|                | 表行          | 20              | 01/56   | 「「「「「「「」」」 (1995年) (1997年) (199774) (199774) (199774) (199774) (199774) (199774) (199774) (199774) (199774) (199774) (199774) (199774) (199774) (199774) (199774) (199774) (199774) (199774) (199774) (199774) (199774) (199774) (199774) (199774) (1997744) (199774) (199774) (1997744) (199774) (199774) (199774) (199774) (199774) (199774) (199774) (1997744) (1997744) (1977744) (197774 | 45 68%     | 10 0406%    | 6 0.6/6                                 | 0.03%                                | 2023 68.78% +0.0200% 1.76億 +5.12革 |                                                 |
|                | 22. MORG    | AN STANLEY      |         | 0.29% > 0.29%                                                                                                    |            |             |                                         | 8% 🚽                                 | 30/11/                            | 2023 68 76% ±0.1350% 1.76/m ±24.90              |
|                | _           |                 |         |                                                                                                    |            |             | 30/11/.                                 | 2023 00.70% +0.1339% 1.70混 +34.80周 - |                                   |                                                 |

- 7. 牛熊證街貨分佈圖 (選單「權證/牛熊證」→「牛熊證街貨分佈圖」)
- 街貨量分佈圖:按指數或個股提供不同的牛熊證收回價區間選擇,並以文字凸顯重貨區域,以便用戶推測 好友/淡友大戶的動向及其影響,對市場短期波幅更見微知著
- ▶ 收回價分佈表:詳細列出各收回價區域的牛熊證數目、街貨量、街貨量%及涉及之期指張數
- 狙擊目標計算:輸入估計指數/股價,可計算預期被強制收回的牛熊證總數、總街貨量和涉及之期指張數, 並在表列資料內以橙色或灰色顯示被最狙擊的相關目標數據

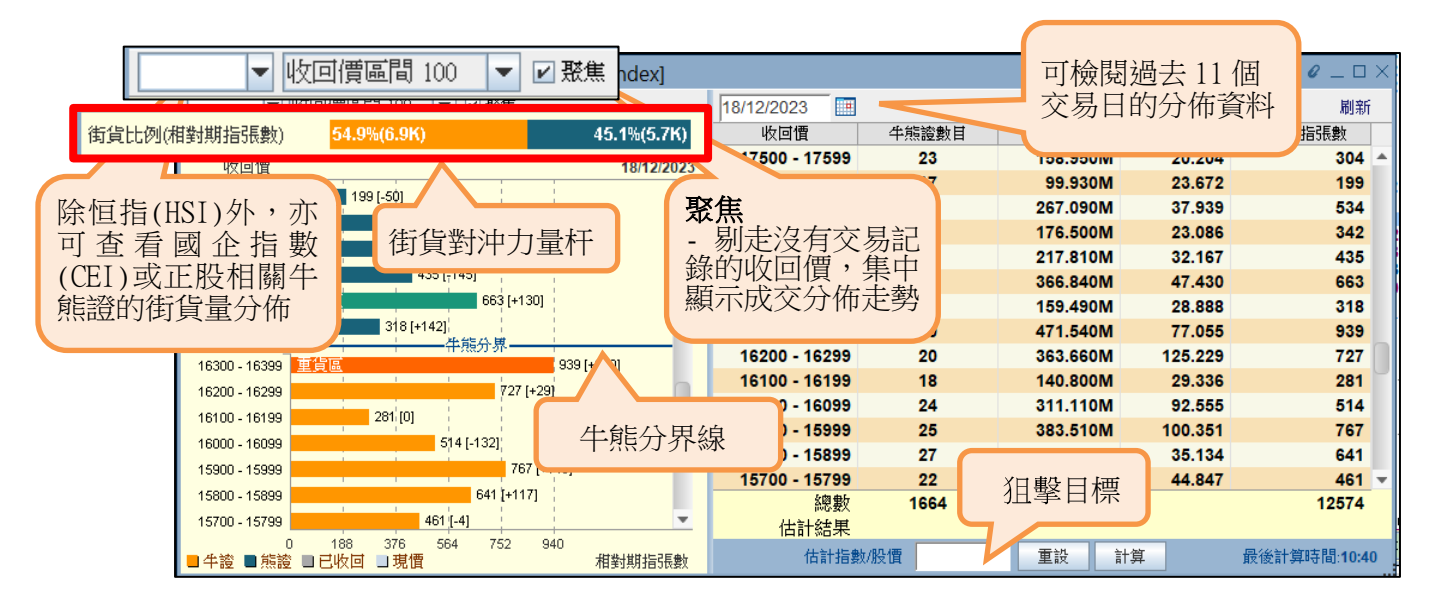

#### 8. 滬深港通額度 (選單「滬深港通」→「滬深港通額度」)

- 额度數據:版面上方為當日的實時南北向額度數據。中間部份提供額度餘額、成交和資金流向圖(藍色棒 代表流入,紅色棒代表流出)。底部份則詳細表列過往額度的數據,方便用戶比較中資買賣盤形勢
- 十大成交:提供每日/月滬深港通的十大成交個股排行外,更顯示十大個股過往之5日/月之累積排行表, 首三位最活躍成交之個股名稱將以不同顏色凸顯(紅/綠/紫)

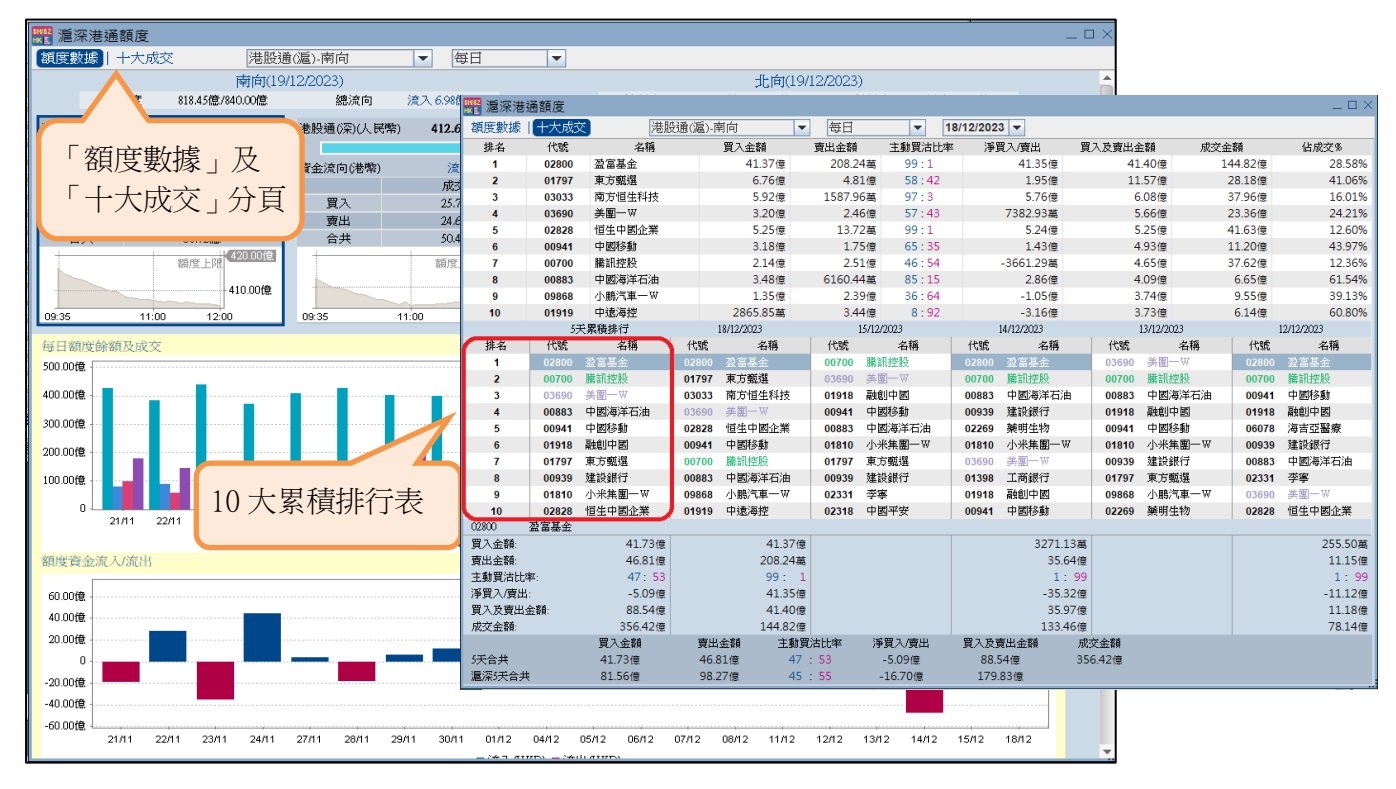

- 9. 經濟通新聞 (選單「新聞」→「經濟通新聞」)
- ▶ **關鍵字搜尋:**您可於快速/進階搜尋內輸入文字作為搜尋,系統將會自動篩選符合的新聞標題及內容
- ▶ 書籤存檔功能:用戶可將喜愛的新聞以書籤功能存檔,方便日後查閱,最多可存儲 300 則書籤
- 新聞提示報告: 用戶可自設欄目監察最近兩天的個別股票新聞、專家評論或經濟及市場消息,並可儲存 50 個新聞提示

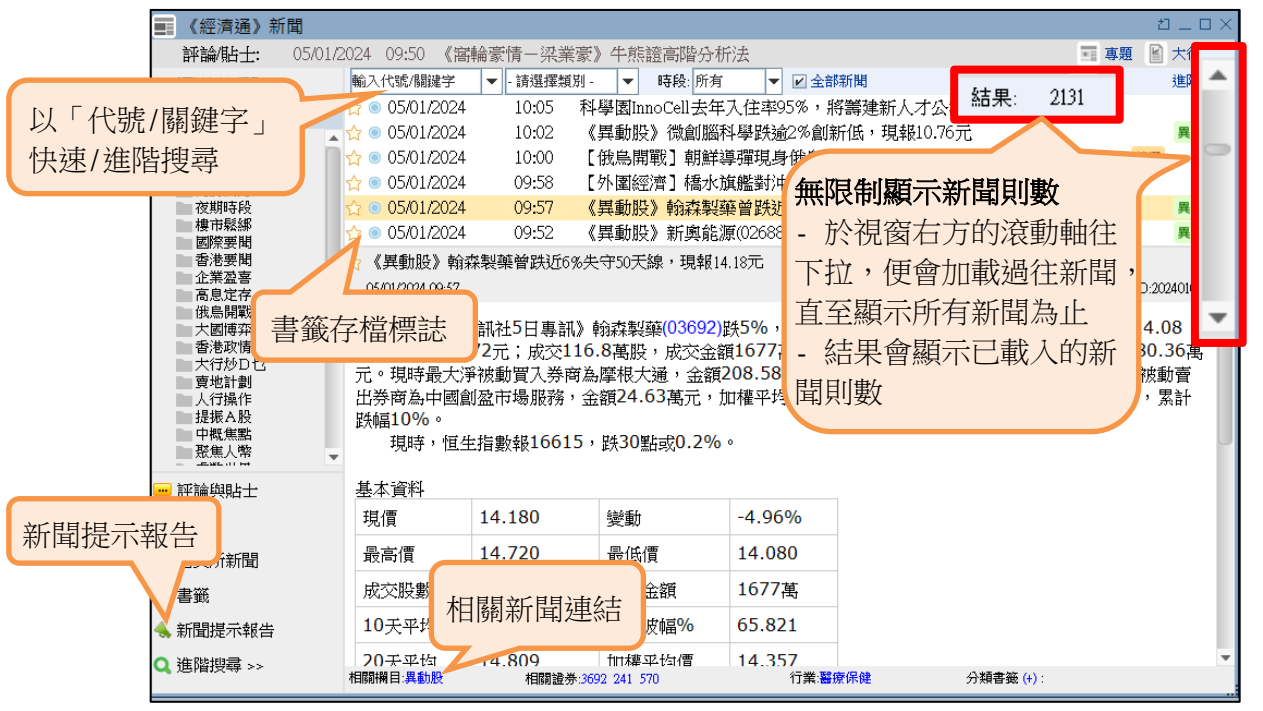

Updated in Jan 2024, Page 9/11

- 10. 圖表 (選單「新聞」→「經濟通圖表(全新)」)
- ▶ 全面技術分析工具:可同時查看9個技術指標及提供走勢圖設定,包括指標參數、畫圖和顏色設定等
- 多項個人化設定:用戶可調整圖表比例及設定監察時段,並可同步儲存有關設定及有關證券號碼,以便下 次使用。此外,您亦可按滑鼠右鍵重設圖表比例及刪除所有指標
- ▶ 圖表比較: 最多同時比較6種證券、指數或期貨之變動,可選擇以百分比或價格作為比較模式。並且提供 AH 股比較圖
- **圖表形態:**以不同顏色突顯已剔選的利好或利淡形態條件,標籤頂部亦會說明圖形名稱,助您即時捕捉股 價轉勢勢頭
- **事件圖:**您可開啟功能檢閱不同日子所發生的重要事件,包括派息或業績公佈、異動新聞和配股集資等。 資料會按相應日子以橙色時間軸和標籤作記號。您只需用滑鼠指向該軸或標籤便能查看該則資訊標題

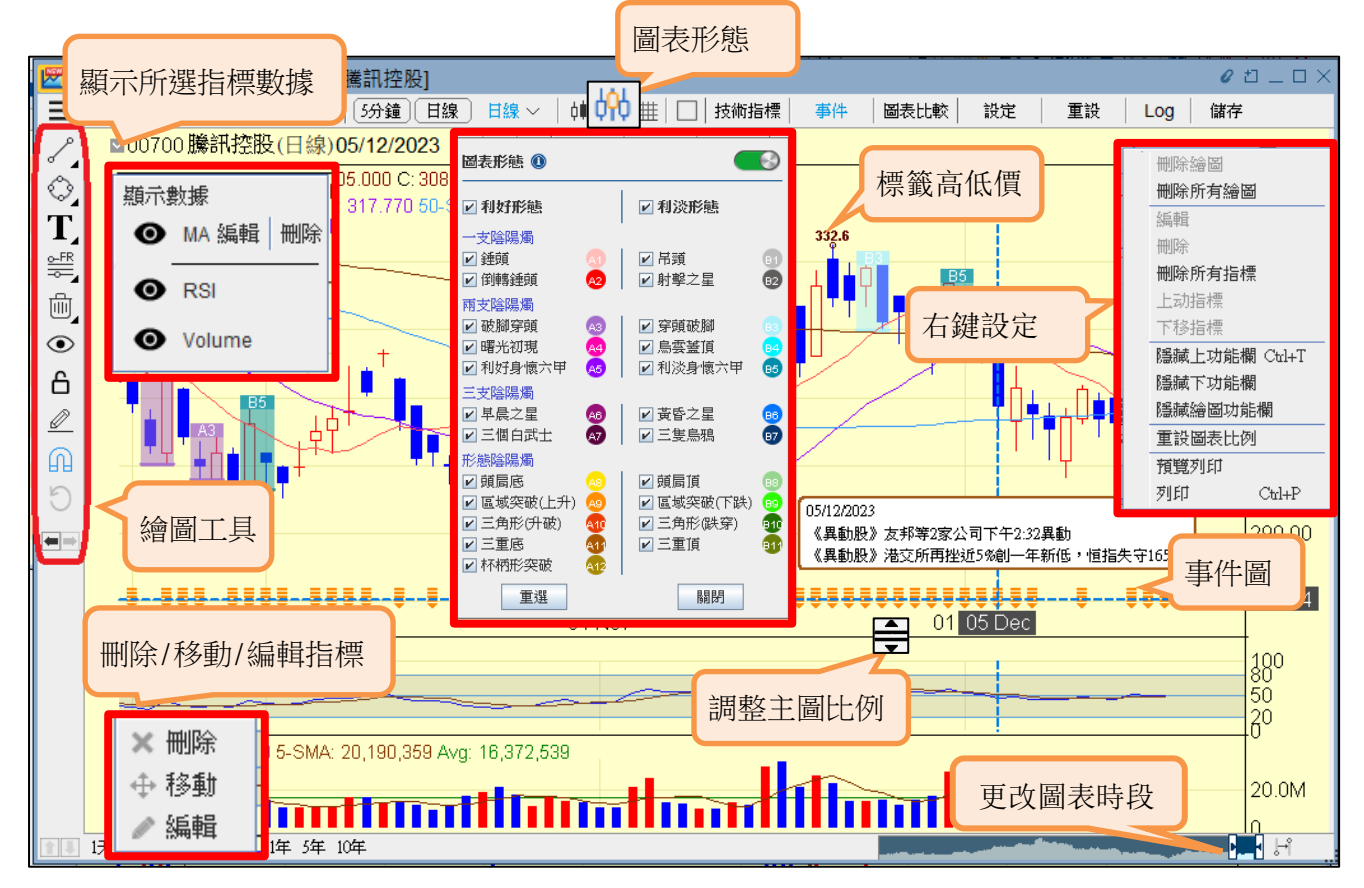

歷史數據下載:提供個股、指數及期貨的歷史數據下載,可自訂查看時段,並以每日、每週或每月顯示

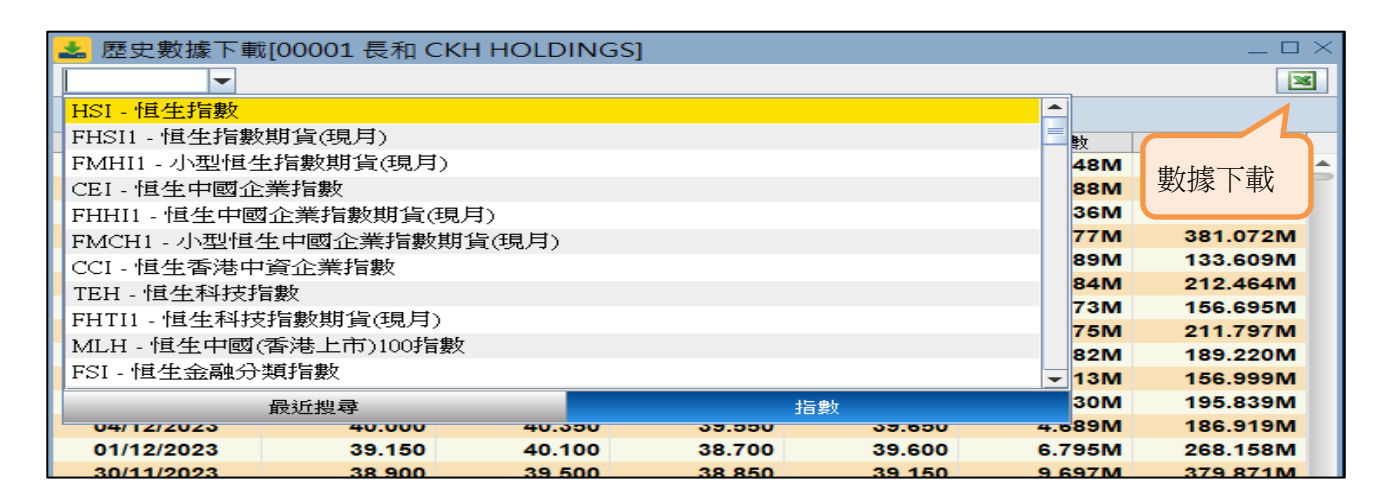

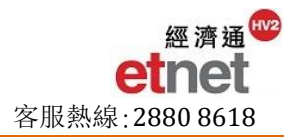

# C. 聯絡我們

## 《經濟通》客戶服務時間

星期一至星期五: 08:30 - 17:30 (公眾假期除外)

## 聯絡方法

| Q    | 服務熱線: | (852) 2880 - 8618 |
|------|-------|-------------------|
| imes | 查詢電郵: | cs@etnet.com.hk   |

S 產品意見 WhatsApp: (852) 6460 - 8812

## 強化版 MQ(手機 App)

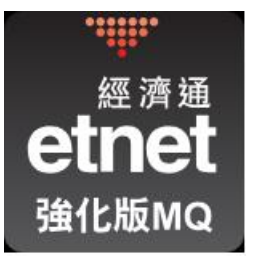

# 立即下載

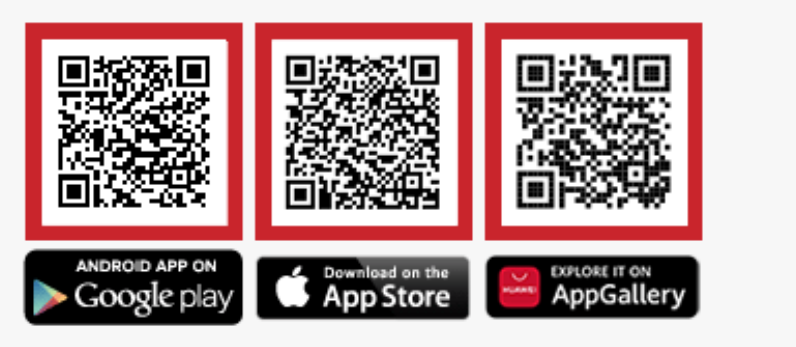

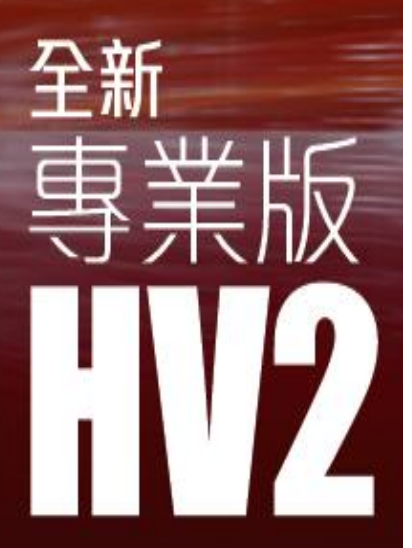

經 濟通 etnet